## Инструкция

## по регистрации и авторизации в личном кабинете преподавателя Дагестанского государственного университета

Для входа в Личный кабинет электронной информационно-образовательной среды Дагестанского государственного университета рекомендуем использовать обновленные до последней версии браузеры.

Перейдите с официального сайта ДГУ (<u>https://www.dgu.ru/</u>) по вкладке **Университет** –> **ЭИОС**:

| Дагестанский<br>государственный<br>университет | Университет Образование Наука Пресс-центр Структура                        | Обучающинся Сотрудникам Абитуриенту Контакты Приен 2 |
|------------------------------------------------|----------------------------------------------------------------------------|------------------------------------------------------|
|                                                | Университет                                                                |                                                      |
| Главные новости                                | Сведения об образовательной организации                                    | Профсоюзный комитет                                  |
| <b>ДГУ и І</b>                                 | Структура                                                                  | Отчет о самообследовании                             |
| совмес                                         | Выборы ректора<br>Прогодима развития ДГУ                                   | Свидетельство об аккредитации Лицензия               |
| образс                                         | Стратегическое развитие                                                    | Нормативно-правовые документы                        |
| курсы                                          | Развитие деятельности студенческих объединений                             | Развитие деятельности студенческих организаций       |
| 1222                                           | Старая версия сайта ДГУ                                                    | Дополнительное образование и повышение квалификации  |
| В ДГУ состоялась<br>наухе и инновации          | Противодействие идеологии терроризма и экстремизма в<br>стиденческой соеде | Воспитательная работа                                |
| электронных обра                               | Department of Arrange and Arrange                                          | Система электронного документооборота                |
| инени М.В. Лонон                               | противодеиствие коррупции<br>Прием обращений граждан                       | эиос                                                 |

В открывшейся странице сайта для входа в личный кабинет преподавателя выберите соответствующую ссылку – https://lkprep.dgu.ru/

Загрузится окно авторизации:

|                       | CHWI TOCLATA CIBEHH      |    |
|-----------------------|--------------------------|----|
| Bx                    | од в систе               | му |
| Имя п                 | ользователя (E-Mail)     |    |
| Укаж                  |                          |    |
| <b>Парол</b><br>Укажи | <b>њ</b><br>ите пароль   |    |
|                       | Вход                     |    |
|                       | Регистрация              |    |
|                       | <b>≙ З</b> абыли пароль? |    |

Для регистрации необходимо заполнить все поля, представленные на рисунке ниже:

| Регистрация                     |
|---------------------------------|
| Укажите логин                   |
| Укажите E-Mail<br>Укажите СНИЛС |
| Укажите пароль                  |
| Укажите подтверждение           |

На указанный адрес электронной почты придет письмо подтверждения регистрации, где надо кликнуть по указанной ссылке:

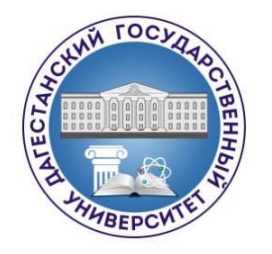

Для подтверждения регистрации Вашего адреса электронной почты в системе "Личный кабинет преподавателя" пройдите по <u>ссылке</u>

Ссылка будет действительна в течении 1 часа!

Если у вас возникли сложности при регистрации, то нажмите кнопку «Отправить запрос» и опишите проблему.

Возникли проблемы с регистрацией? Отправьте Запрос

Для завершения регистрации следует перейти по содержащейся в письме ссылке, либо скопировать и вставить указанную ссылку в адресную строку браузера и нажать "Enter".

Войти в личный кабинет можно двумя способами:

- 1. по логину
- 2. по адресу электронной почты

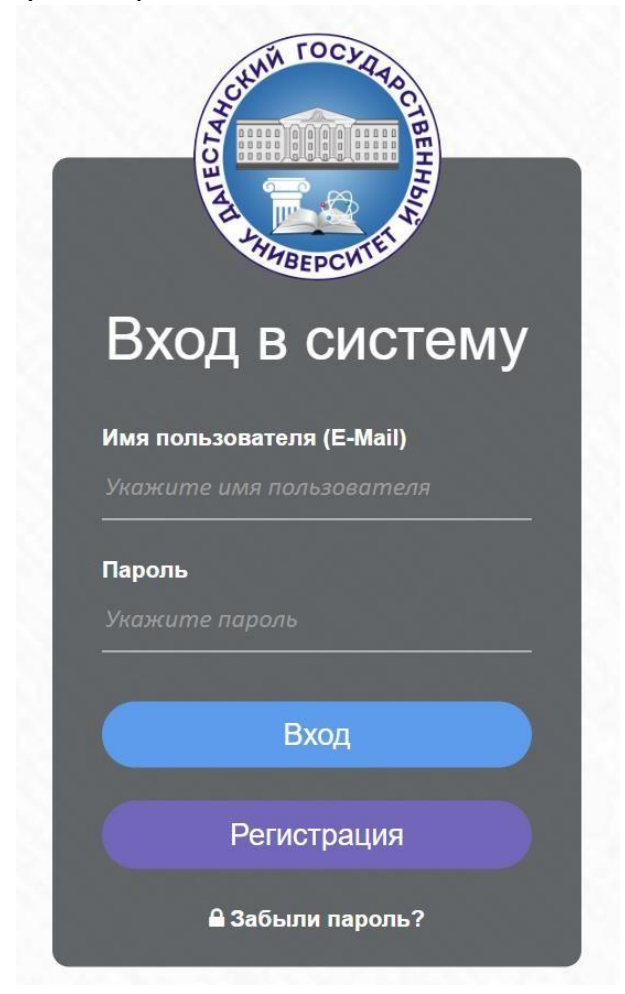